ご利用者さま各位

「山梨中銀 Biz ダイレクト」の「地方税納付サービス」における 一部画面のボタン名称に関するご留意事項について

いつも「山梨中銀 Biz ダイレクト」をご利用いただき、ありがとうございます。

さて、「山梨中銀 Biz ダイレクト」の「地方税納付サービス」の一部画面におきまして、画面内注意書きにおけるボタン名称と、実際のボタン名称とが相違しておりますので、下記の通りご案内申しあげます。

本件につきまして、ご迷惑をお掛けしておりますことをお詫び申しあげます。

記

1.相違している画面

「地方税納付サービス」における「納付明細の入力」画面(市区町村ごとに地方 税の納付金額を入力する画面)。

2.相違している内容

平成18年8月14日(月)から、上記の画面におきまして、退職税を入力する 画面へ移るためにクリックするボタンの名称が、「入力確認」から「退職税入力」に 変更となっております。

しかし、画面内の注意書きは、従前と同様、「納付先に対して退職税関係の納付が ある場合は、退職税欄の<u>『入力確認』</u>ボタンをクリックしてください。」との記載の ままとなっております。

3.ご利用者さまへ

退職税関係の納付の場合には、「退職税入力」ボタンをクリックして、ご入力いた だきますようお願い申しあげます。

4.対処につきまして

この注意書きに関しましては、平成18年9月18日(月)から、「退職税関係の 納付がある場合には、専用画面での入力となりますので、『退職税入力』ボタンをク リックしてください。」との記載に変更いたします。

以上